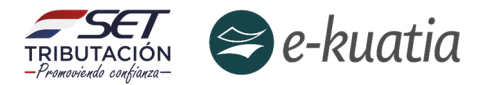

# Solicitud y Habilitación de Facturadores Electrónicos

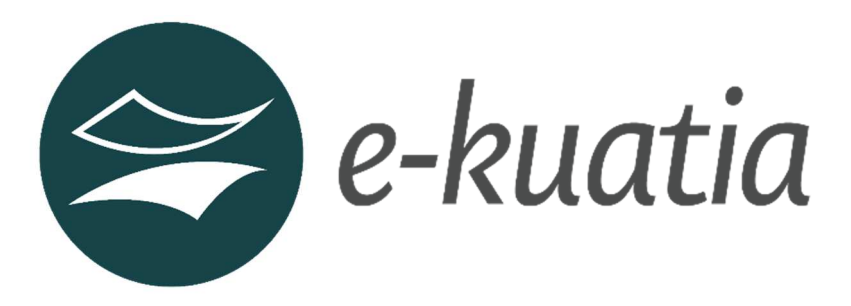

Para el Sistema Integrado de Facturación Electrónica Nacional - SIFEN

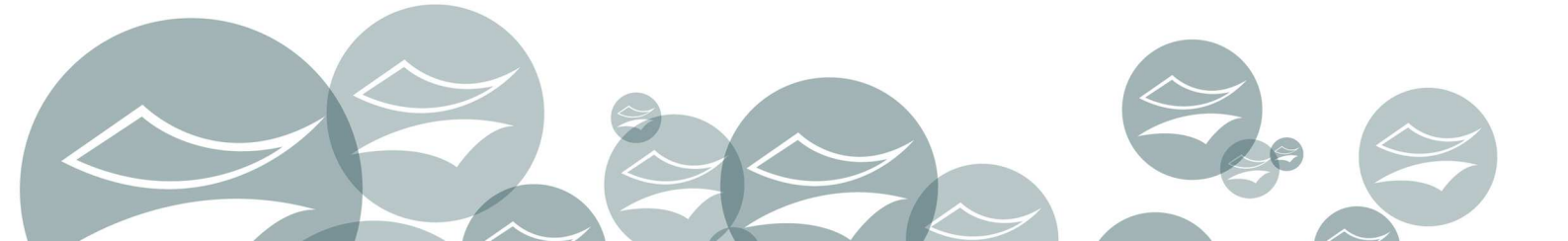

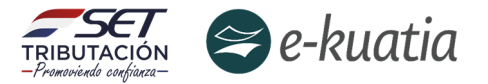

#### ¿CUÁL ES EL OBJETIVO DE LA PRESENTE GUÍA?

La presente guía paso a paso proporciona una panorámica especifica, ordenada y detallada de los procedimientos que deben realizar los contribuyentes que hayan sido designados por parte de la SET para ser facturadores electrónicos y aquellos que se adhieran de manera voluntaria, al Sistema Integrado de Facturación Electrónica Nacional (SIFEN).

|          | Ésta " <b>Guía Paso a Paso</b> " es exclusiva para el contribuyente que desee<br>realizar el proceso de <b>Habilitación como Facturador Electrónico,</b> y <b>NO</b><br>para adelantar la Autorización y Timbrado de Factura Virtual.                                                                                                    |
|----------|----------------------------------------------------------------------------------------------------|
| ATENCIÓN | Se recuerda que, <b>la Factura Virtual</b> es el comprobante de venta<br>emitido por el contribuyente a través del Sistema Marangatu,<br>mientras que la <b>Factura Electrónica</b> es un documento electrónico (DE)<br>que cuenta con firma digital y está estructurado en un formato XML.<br>Por ende, una vez aprobado en el SIFEN, éste adquiere naturaleza de<br>Documentos Tributarios Electrónicos (DTE) con validez jurídica, fuerza<br>probatoria e incidencia tributaria. |

#### ¿A QUIÉN VA DIRIGIDA LA GUÍA PASO A PASO?

Va dirigida a todos los contribuyentes que de manera voluntaria u obligatoria deban realizar el proceso de habilitación como facturadores electrónicos, y concretar dicha habilitación mediante el cumplimiento de los requisitos establecidos obteniendo la aprobación respecto del timbrado de Documentos Electrónicos.

#### ¿QUÉ ASPECTOS SE DEBEN CONSIDERAR PARA HABILITARSE COMO FACTURADOR ELECTRÓNICO EN EL SIFEN?

Los aspectos que deben considerar los contribuyentes (por su naturaleza de facturador electrónico) son los siguientes:

| Naturaleza del<br>Contribuyente<br>Facturador Electrónico | Aspectos Jurídicos                                                                                                    |
|-----------------------------------------------------------|----------------------------------------------------------------------------------------------------|
| Contribuyente en<br>Voluntariedad Abierta                 | A partir del 1 de abril de 2022 el contribuyente que desee adherirse al SIFEN<br>como facturador electrónico deberá cumplir con el proceso de habilitación<br>establecido para el efecto por la SET.<br>Una vez habilitado, el contribuyente estará sujeto a las siguientes condiciones:<br>a) Emitir su primer documento tributario dentro del plazo de seis (6) meses,<br>contados a partir de la fecha de su habilitación como facturador electrónico.<br>b) Emitir de forma electrónica todos sus documentos tributarios en el plazo de<br>doce (12) meses, contados a partir de la fecha de emisión de su primer<br>documento tributario electrónico, siempre y cuando no sea designado por la SET<br>a emitir dichos documentos en un plazo menor. |

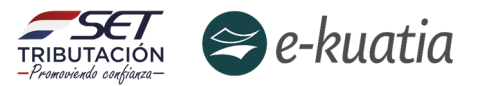

Los contribuyentes, individualizados en los grupos del 1 al 10, deberán emitir únicamente de forma electrónica todos sus documentos tributarios, a excepción del Comprobante de Retención virtual, a partir de la fecha en que queden obligados conforme al siguiente calendario:

|                      |                                                                        | GRUPOS                                                                                                    | Fecha a partir de la cual quedan<br>Obligados                                                                                                    |                                                                   |
|----------------------|------------------------------------------------------------------------|----------------------------------------------------------------------------------------------------|----------------------------------------------------------------------------------------------------|-------------------------------------------------------------------|
|                      |                                                                        | 1 – "Plan Piloto"                                                                                                    | 01 de Julio de 2022                                                                                                    |                                                                   |
|                      |                                                                        | 2 – "Adhesión Voluntaria"                                                                                                    | 01 de Julio de 2022                                                                                                    |                                                                   |
|                      |                                                                        | 3 – "Obligatoriedad"                                                                                                    | 02 de Enero de 2023                                                                                                    |                                                                   |
|                      |                                                                        | 4 – "Obligatoriedad"                                                                                                    | 03 de Abril de 2023                                                                                                    |                                                                   |
|                      |                                                                        | 5 – "Obligatoriedad"                                                                                                    | 03 de Julio de 2023                                                                                                    |                                                                   |
| Contribuyentes       |                                                                        | 6 – "Obligatoriedad"                                                                                                    | 02 de Octubre de 2023                                                                                                    |                                                                   |
| designados por parte |                                                                        | 7 – "Obligatoriedad"                                                                                                    | 02 de Enero de 2024                                                                                                    |                                                                   |
| de la SET a ser      |                                                                        | 8 – "Obligatoriedad"                                                                                                    | 01 de Abril de 2024                                                                                                    |                                                                   |
| Facturadores         |                                                                        | 9 – "Obligatoriedad"                                                                                                    | 01 de Julio de 2024                                                                                                    |                                                                   |
| Electronicos         |                                                                        | 10 – "Obligatoriedad"                                                                                                    | 01 de Octubre de 2024                                                                                                    |                                                                   |
|                      | Los cor<br>podrán<br>tributa<br>previst<br>de 202<br>En caso<br>no cum | ntribuyentes mencionados en<br>seguir emitiendo compr<br>rios a través de medios el<br>os en el Decreto N.º 6539/20<br>2.<br>o de que alguno de los contrib<br>npla con el plazo establecido | n los grupos 1 y 2 de la presente Resc<br>obantes de venta y otros docu<br>ectrónicos, y otros medios de gen<br>005 y sus modificaciones, hasta el 30 c<br>puyentes mencionados en el párrafo a<br>o en el artículo 1° de la presente Resc | olución,<br>mentos<br>eración<br>le junio<br>interior<br>olución, |
|                      | incorpo                                                                | prado automáticamente al p                                                                                                    | rimer grupo de contribuyentes obliga                                                                                                    | y sera<br>dos del                                                 |

Aspectos transversales a todas las naturalezas de contribuyente Facturador Electrónico

grupo 3 - "Obligatoriedad".

#### 1. Aspectos Tecnológicos:

- Adquirir certificado digital de los Prestadores de Servicios de Certificación autorizados
- Poseer un sistema informático de facturación que permita la emisión, recepción y conservación de los DTE, y de sus eventos asociados
- Obtener el Código de Seguridad del contribuyente (CSC)

#### 2. Aspectos Metodológicos:

- Realizar las pruebas mínimas y suficientes de la Guía de Pruebas sugeridas
- Observar el Manual Técnico y sus Notas Técnicas asociadas.

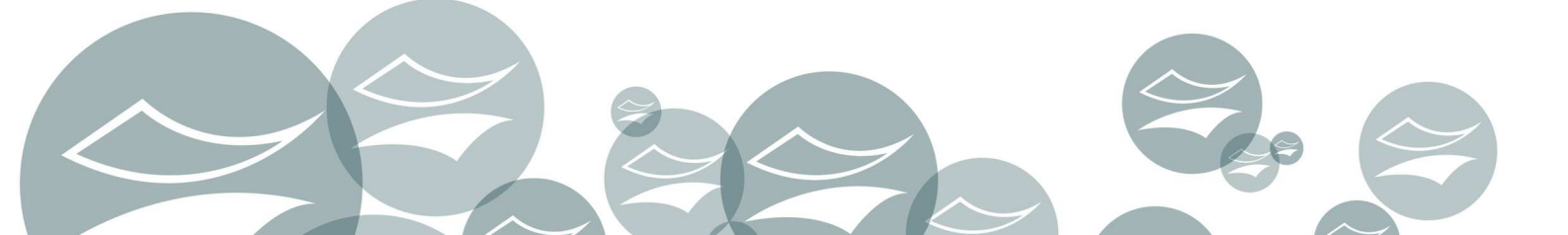

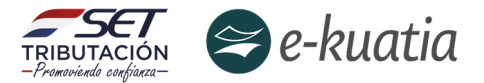

#### SOLICITUD DE HABILITACIÓN COMO FACTURADOR ELECTRÓNICO EN SIFEN

**Paso 1:** El contribuyente interesado y/o designado como obligado a constituirse como facturador electrónico deberá generar un Ticket a través del canal dispuesto en el portal oficial: <u>https://ekuatia.set.gov.py/portal/ekuatia/</u> en la sección de "Contáctenos - Mesa de ayuda SIFEN", manifestando su intención de adelantar el proceso de habilitación como facturador electrónico. Para tal propósito debe tomar como referencia el siguiente modelo de nota (Formato N° 1)

#### Asunto: <mark>E-KUATIA-Solicitud de Habilitación FE-(Nombre contribuyente / RUC)-Fecha solicitud</mark>

Buen día:

Quien suscribe XXXX con cédula de Identidad N° XXXXX en carácter de Representante Legal de la Empresa XXXXXX con RUC XXXXXX, manifiesto la intención de constituirme como facturador electrónico del Sistema Integrado de Facturación Electrónica Nacional (SIFEN) conforme la Resolución General N° 105/2021.

Cabe destacar que nuestra Empresa cuenta con el Certificado Digital y un sistema informático de facturación que permite la emisión, recepción y conservación de los DTE, y de sus eventos asociados conforme a las normativas y documentaciones técnicas vigentes.

En tal sentido, y con el objetivo de avanzar con los requisitos para ser habilitado como facturador electrónico, se solicita el acceso al ambiente de test a fin de realizar los ensayos mínimos y suficientes para garantizar la correcta operación de facturación electrónica en el SIFEN.

Atte.,

La mesa de ayuda le envía un número de Ticket como evidencia de efectuada la solicitud.

**Paso 2:** Una vez asegurada la información de pruebas y dispuesta en ambiente de test del SIFEN, el contribuyente recibe la respuesta del funcionario del equipo SIFEN de la SET en donde se informa que está disponible dicha información (RUC, el timbrado de pruebas, y CSC Genérico). **(Formato N° 2)** 

Asunto: E-KUATIA-Envío datos de pruebas habilitación FE- (Nombre contribuyente / RUC)

Buen día

Empresa XXXX con RUC XXXXXX:

En atención a su manifestación de interés de constituirse como facturador electrónico del Sistema Integrado de Facturación Electrónica Nacional (SIFEN) conforme la Resolución General N° 105/2021, se procedió a disponerle el set de datos de prueba en ambiente de test para el adelanto del proceso de pruebas.

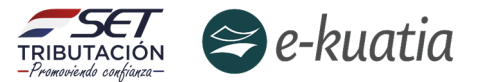

RUC:

Timbrado:

Fecha Inicio de Vigencia:

Establecimiento: 001

**Punto de Expedición:** 001 – 002 – 003

**Documentos:** Factura Electrónica, Nota de Crédito Electrónica, Nota de Débito Electrónica, AutoFactura Electrónica y Nota de Remisión Electrónica.

CSC:

Una vez realizado los ensayos mínimos y suficientes se deberá informar dicha situación a la Administración Tributaria a través del Ticket ya generado para la Solicitud de Habilitación FE

Atte.,

**Paso 3:** El contribuyente accede al **"Ambiente de Pruebas**" del SIFEN mediante la utilización del certificado digital adquirido para facturar electrónicamente en este sistema.

**Paso 4:** Realizar el proceso de pruebas mínimas y suficientes en el ambiente de pruebas dispuesto para el efecto por la SET, en el uso de todos los servicios y funcionalidades del SIFEN, con resultados satisfactorios respecto de la emisión, entrega y/o transmisión de Documentos Electrónicos (DE), de la obtención de su aprobación y constitución como Documentos Tributarios Electrónicos (DTE), de su consulta posterior, del registro de sus eventos asociados, de la estructuración correcta del QR y CDC en su representación gráfica KuDE, y demás aspectos jurídicos y operacionales establecidos en la normativa específica y la documentación técnica del SIFEN.

Para dicho proceso la Subsecretaría de Estado de Tributación recomienda adelantar la "Guía Sugerida de Pruebas de SIFEN" (Anexo N° 1)

**Paso 5:** Una vez realizado el proceso de pruebas, el contribuyente debe completar la solicitud de "**Habilitación como Facturador Electrónico**"

| <ul> <li>IMPORTANTE</li> <li>Estar al día en el cumplimiento de sus obligaciones tributarias, y</li> <li>Cumplir con la normativa dispuesta por la SET en cuanto a requisitos legales para la Habilitación como Facturador electrónico (Decreto N° 7795/17).</li> </ul> |
|----------------------------------------------------------------------------------------------------|
|----------------------------------------------------------------------------------------------------|

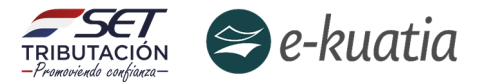

El contribuyente debe dirigirse a la página web **www.set.gov.py** en la sección **Sistema Marangatu Pague sus Impuestos.** 

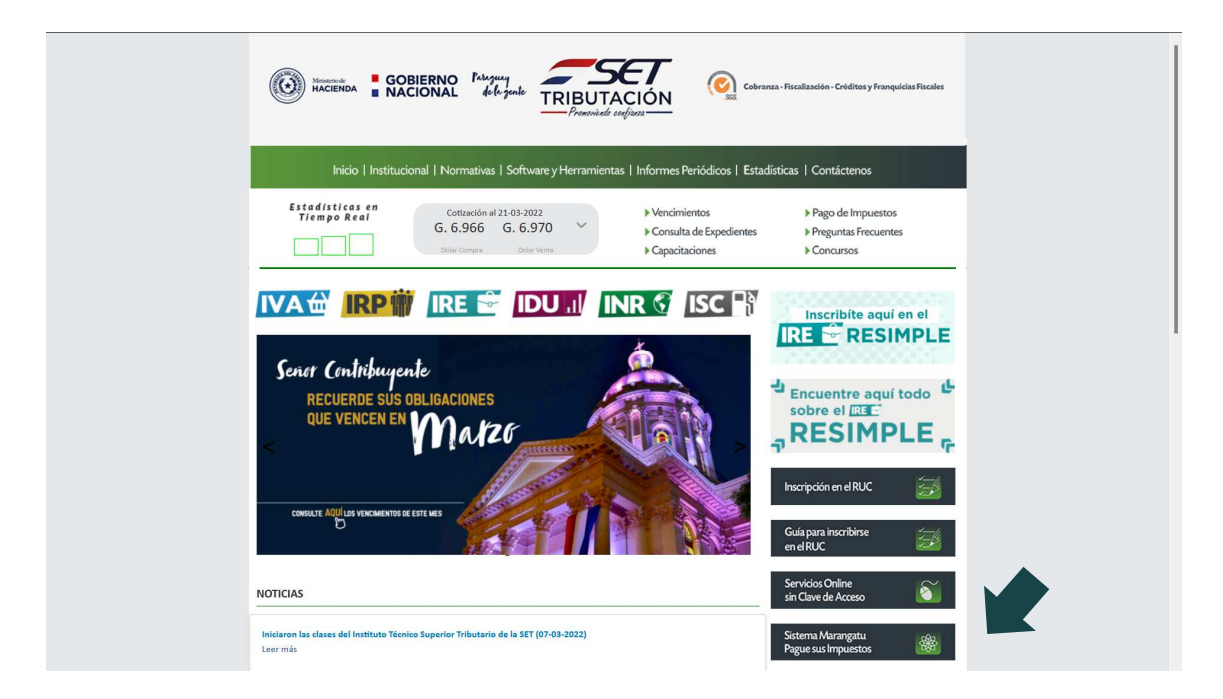

Ingresar a través del Sistema de Gestión Tributaria Marangatu, con su RUC (sin dígito verificador) y con la Clave de Acceso respectiva.

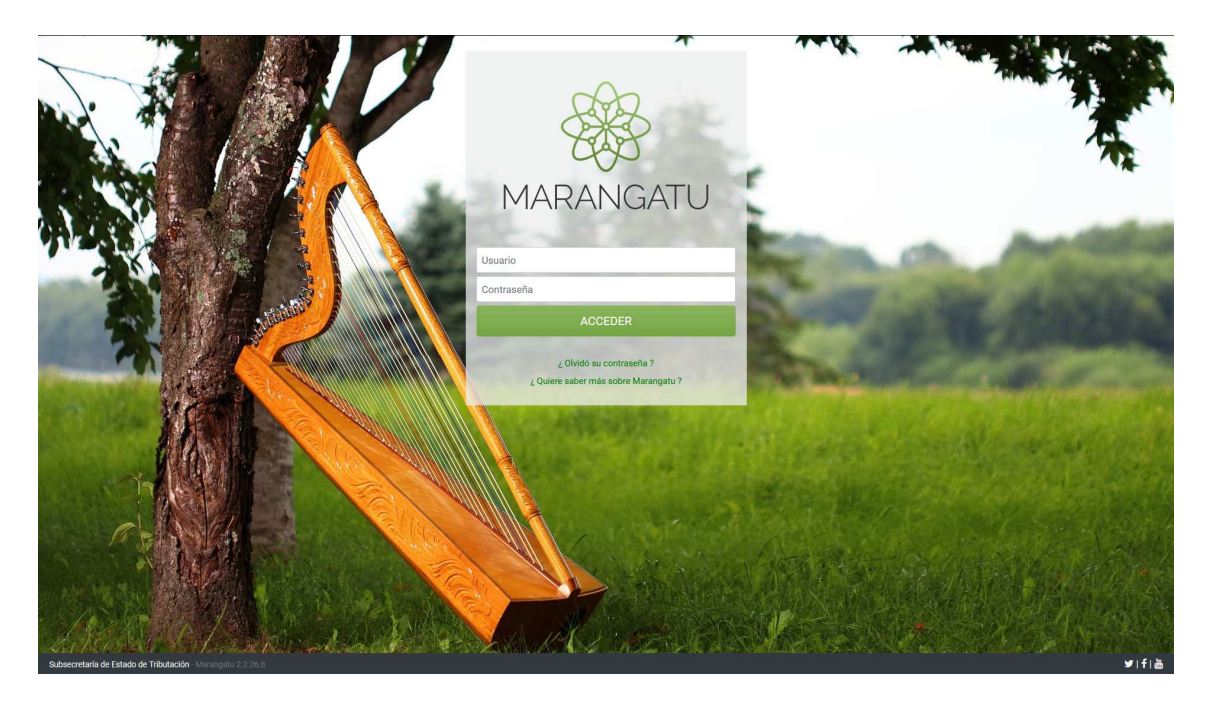

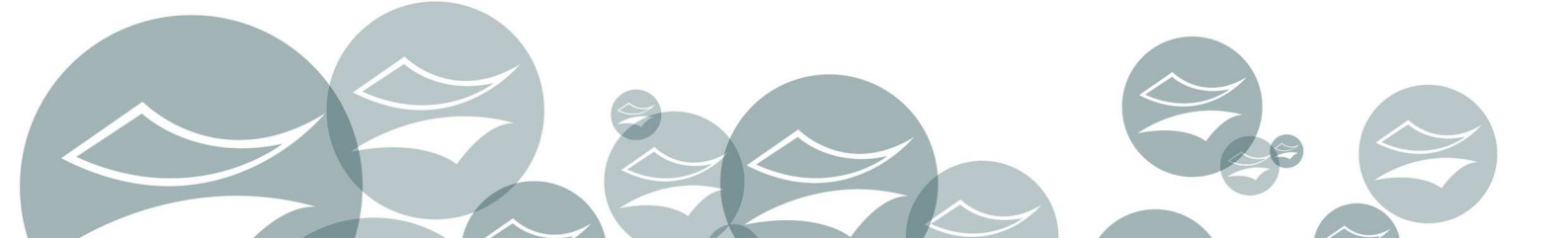

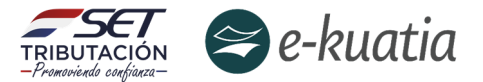

En el menú principal del *Sistema Marangatu* debe dirigirse al módulo de Facturación y Timbrado, y seleccionar dentro de solicitudes *Solicitudes/Documentos Electrónicos* la opción *HABILITACION DE FACTURADOR ELECTRONICO*.

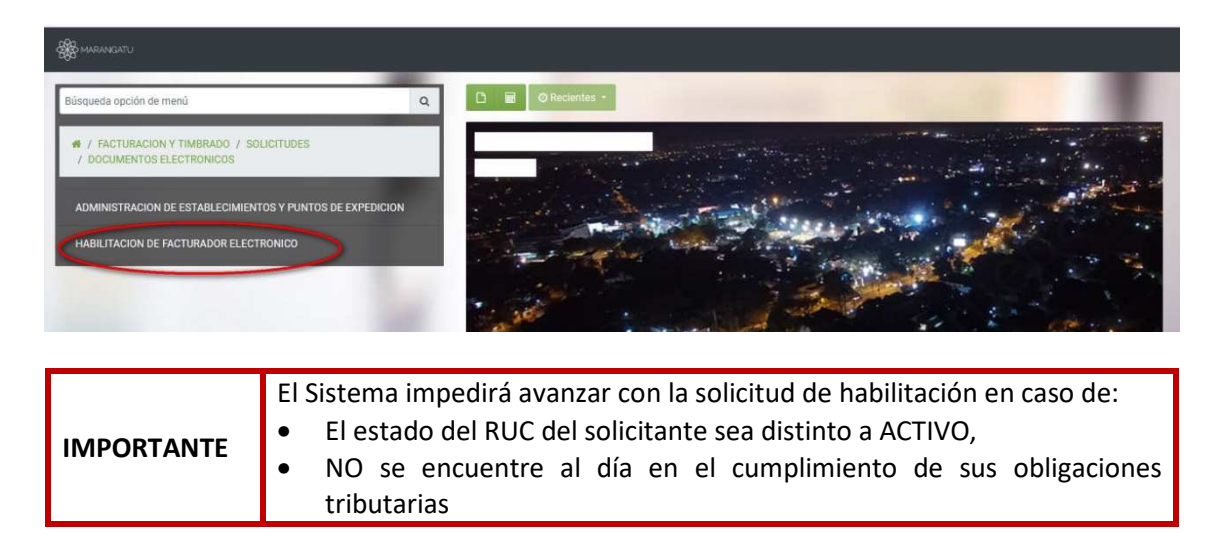

El *Sistema Marangatu* generará el siguiente mensaje para las anteriores situaciones:

| SOLICITUD DOCUMENTO ELECTRÓNICO                                                                                                    | 10x<br>No es posible procesar la solicitud, el estado del<br>M RUC del contribuyente debe ser Activo<br>No es posible procesar la solicitud, el contribuyente<br>presenta incumplimientos. |
|----------------------------------------------------------------------------------------------------|----------------------------------------------------------------------------------------------------|
| No es posible procesar la solicitud, el estado del RUC del contribuyente debe ser ActivoNo es posible procesar la solicitud, el contribuyente presenta<br>incumplimientos. |                                                                                                    |

Luego de seleccionar la opción "HABILITACIÓN DE FACTURADOR ELECTRÓNICO", el Sistema habilitará la pantalla de inicio de la solicitud de timbrado para documentos electrónicos, en la cual recupera automáticamente los datos del contribuyente y las actividades económicas activas declaradas en el Registro Único de Contribuyente. En términos prácticos, se recomienda al contribuyente seleccionar todas las actividades económicas registradas en su RUC.

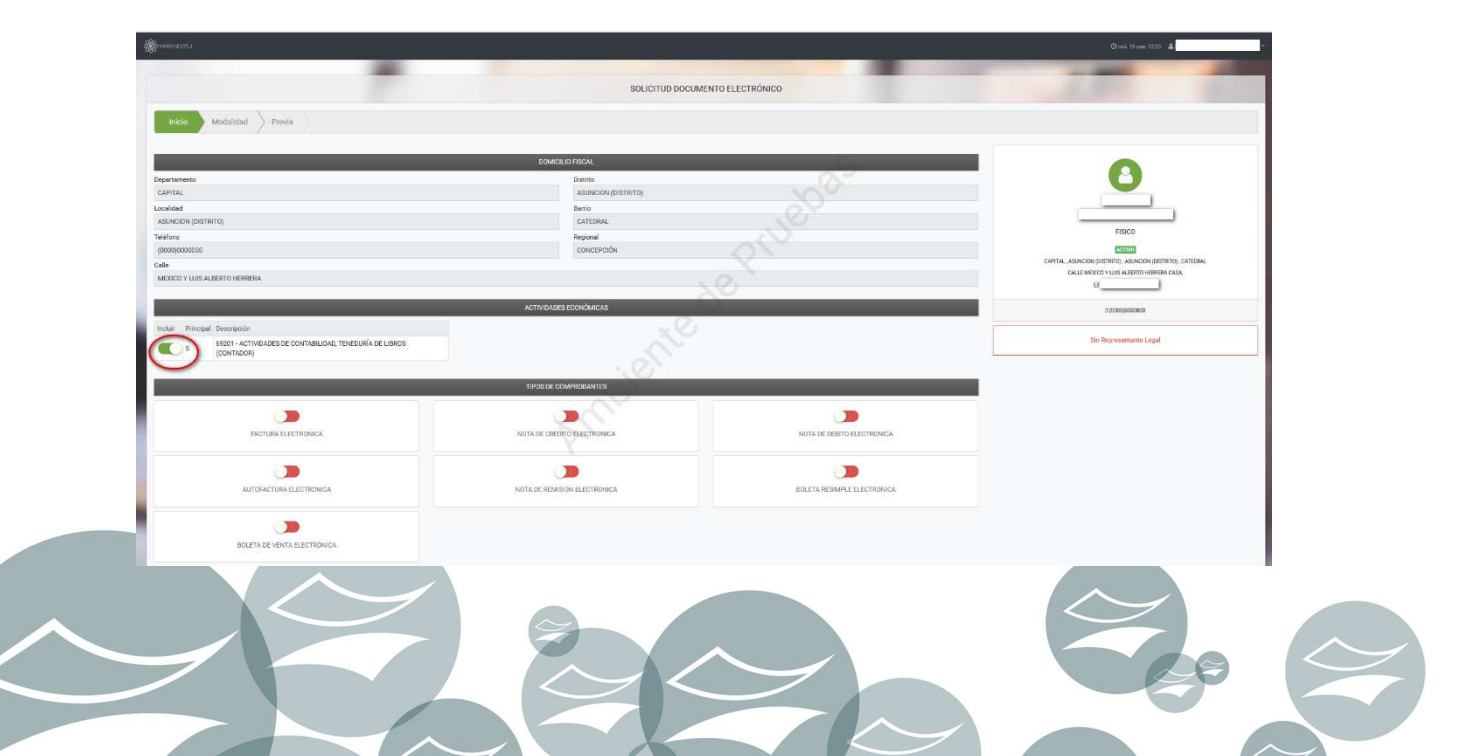

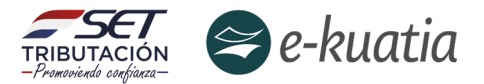

A continuación, el contribuyente debe seleccionar la información de "*Tipos de Comprobantes*" solicitado marcando uno o más de ellos. Seguidamente, debe presionar el botón "*Siguiente*".

|                              |                        |                                                        | Ome 14 mar 12 23 🛔                      |
|------------------------------|------------------------|--------------------------------------------------------|-----------------------------------------|
|                              |                        |                                                        |                                         |
|                              | SOLICITUD DOCUME       | NTO ELECTRÔNICO                                        |                                         |
| tricio Modalidad Previa      |                        |                                                        |                                         |
|                              |                        |                                                        |                                         |
|                              | DOMICILID FISCAL       | 6                                                      |                                         |
| spartamento                  | Distrito               |                                                        |                                         |
| APITAL                       | ASUNCION (DISTRITO)    |                                                        |                                         |
| calided                      | Berrio                 |                                                        |                                         |
| AUNCION (DISTRITO)           | CATEDRAL               |                                                        | EISTCO.                                 |
| foro                         | Regional               |                                                        | FIACO                                   |
| 000/0000200                  | CONCEPCIÓN             |                                                        | Activit                                 |
| le .                         |                        |                                                        | CALLE MEDICO VILIS AL FERTO HEREFA CASA |
| EXICO Y LUIS ALBERTO HERRERA |                        |                                                        | 9                                       |
|                              | ACTIVIDADES ECONÓMICAS |                                                        | 0.00005600000                           |
| The Rest Rest of             | . (2)                  |                                                        |                                         |
|                              |                        |                                                        | Sin Representante Legal                 |
|                              |                        |                                                        |                                         |
| CONTADOR)                    |                        |                                                        |                                         |
|                              |                        |                                                        |                                         |
|                              | TIPOS DE COMPROBANTES  |                                                        | 1                                       |
| (CONTRACE)                   | TIPOSISE COMPROBATION  |                                                        |                                         |
|                              |                        |                                                        |                                         |
| PACTURA ELICITIONEA          |                        | NOTA DE DEUTO DE LECTRONICA                            |                                         |
|                              | TPOSTIR COMPRISANTIS   | NOTA DE DEBUTO ELACITIQUEA.                            |                                         |
|                              |                        |                                                        |                                         |
|                              |                        | NOTA DE DELOTA RESMILE LILOPIONICA                     |                                         |
|                              | TIPSTER COMPREMANTIS   | NOTA RE DERIT O ELECTRONCA<br>EDETA REMINI E LECTRONCA |                                         |
|                              | TIPOL DE COMPREMANTES  | HOTA DE DEINO CALOTICIONEA                             |                                         |

|                                                                                                    | SOLICITUD DOCUMENTO ELECTRÓNICO                                                                                                    |
|----------------------------------------------------------------------------------------------------|----------------------------------------------------------------------------------------------------|
|                                                                                                    |                                                                                                    |
| Inicio Modalidad Comprobantes Previa                                                                                                    |                                                                                                    |
|                                                                                                    |                                                                                                    |
|                                                                                                    | DOMICILIO FISCAL                                                                                                    |
| Departamento                                                                                                    | Distrito                                                                                                    |
| CAPITAL                                                                                                    | ASUNCION (DISTRITO)                                                                                                    |
| Localidad                                                                                                    | Barrio                                                                                                    |
| ASUNCION (DISTRITO)                                                                                                    | CATEDRAL                                                                                                    |
| Teléfono                                                                                                    | Regional                                                                                                    |
| (0000)000000                                                                                                    | CONCEPCIÓN                                                                                                    |
| Cate                                                                                                    | NO.4                                                                                                    |
| MEXICO Y LUIS ALBERTO HERRERA                                                                                                    |                                                                                                    |
|                                                                                                    |                                                                                                    |
|                                                                                                    |                                                                                                    |
|                                                                                                    | ACTIVIDADES ECONÓMICAS                                                                                                    |
|                                                                                                    | ACTIVIDADES ECONÓMICAS                                                                                                    |
| inclur Principal Descripción                                                                                                    | ACTIVIDADOES ECONÓMICAS                                                                                                    |
| Inclur Principal Descripción           s         \$ \$ \$ \$ \$ \$ \$ \$ \$ \$ \$ \$ \$ \$ \$ \$ \$ \$ \$                                                                                                    | ACTIVIDADES ECONÓMICAS                                                                                                    |
| Induzz Principal Decorpadin<br>s słażni - ACTIVIDAJES DE CONTABILICAD, TENEDURÍA DE LIBROS (CONTADOR)                                                                                                    | ACTIVIDADES ECONÓMICAS                                                                                                    |
| Inclur Principal Description<br>S 95201 - ACTIVIDADES DE CONTABILIDAD, TENEDURÍA DE LIBROS (CONTADOR)                                                                                                    |                                                                                                    |
| Inclur Principal Description                                                                                                    |                                                                                                    |
| Instair         Principal         Description           S         69201 - ACTIVIDADES DE CONTABLICAD, TEHEDURÍA DE LIBROS (CONTADOR)                                                                                                    |                                                                                                    |
| Incluir Principal Description           Image: Principal Description           Image: S         M9201 - ACTIVENCES DE CONTABILIDAD, TENEDURÍA DE LIBROS (CONTADOR)                                                                                                    |                                                                                                    |
| Instant         Principal         Discription           1         efficient         efficient         efficient                                                                                                    |                                                                                                    |
| Inclur Principal Description                                                                                                    |                                                                                                    |
| Incuir Principal Description                                                                                                    |                                                                                                    |
|                                                                                                    |                                                                                                    |
| Incluir Principal Description           s         Model         Statistical Statistical Statisti Statisti Statis Statistical Statis | ACTIVIDACES ECONÓMICAS TROS DE COMPROBAITES TROS DE COMPROBAITES TOTA DE CREDITO ELECTRONICA TOTA DE CREDITO ELECTRONICA DIDA DE REMISSION ELECTRONICA DIDA DE REMISSION ELECTRONICA |
| Principal         Description.           5         69201 - ACTIVIANCES DE CONTIABILIDAD, TENEDURÍA DE LIBROS (CONTIADOR)                                                                                                    | ACTIVIDADES ECONÓMICAS<br>TIPOS DE COMPRICIANTES<br>NOTA DE CREDITO ELECTRONICA<br>NOTA DE CREDITO ELECTRONICA<br>NOTA DE CREDITO ELECTRONICA                                        |
| Inclar Principal Description                                                                                                    | ACTIVIDACES ECONÓMICAS<br>TENDE DE COMPRICIENTES<br>NOTA DE CREDITO ELECTRONICA<br>NOTA DE CREDITO ELECTRONICA<br>ED LETA RESIMPLE ELECTRONICA                                       |
|                                                                                                    |                                                                                                    |
| Incluir Principal Description<br>S 9521 - ACTIVIDANES DE CONTABILIDAD, THESURÍA DE LIBROS (CONTADOR)<br>FACTURA ELECTRONICA<br>ANTORACTURA ELECTRONICA<br>BOLETA DE VISMA RECETRONICA                                                                                                    |                                                                                                    |
|                                                                                                    |                                                                                                    |
| Notify         Principal         Descripada.           Image:         5         49301 - ACTIVEAVES DE CONTABILIDAD. TEHEDURÍA DE LIBROS (CONTADOR)                                                                                                    |                                                                                                    |

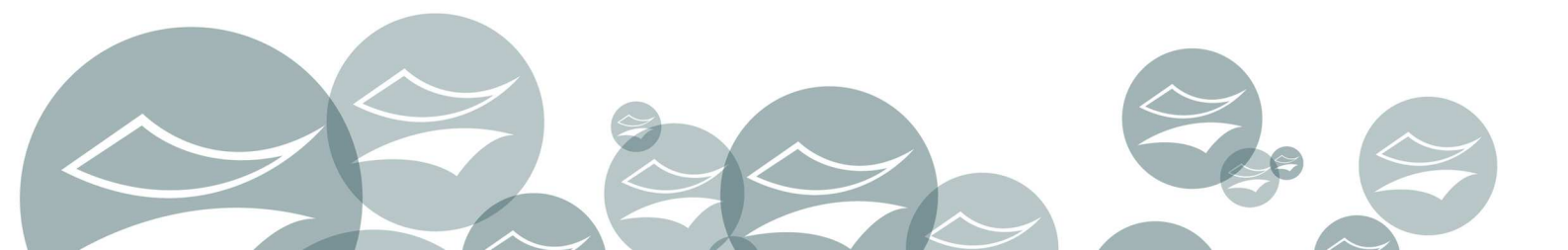

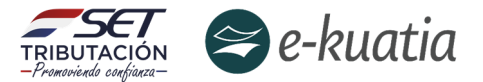

Posteriormente, se habilitan las opciones de la modalidad de Sistema que el contribuyente utilizará para la emisión de sus documentos electrónicos, "*Solución Gratuita*" o "*Sistema Contribuyente*".

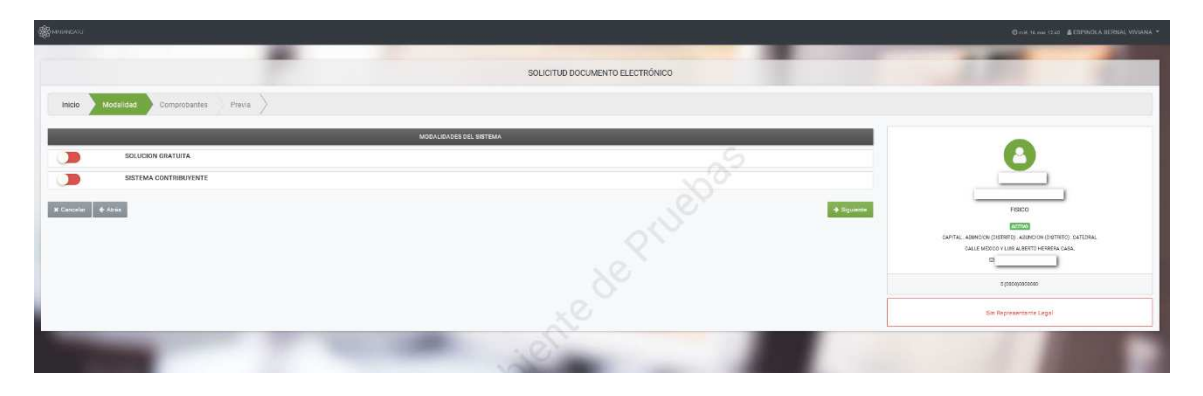

Considerando que el contribuyente se encuentra afectado por la **Resolución General N° 105/21** deberá seleccionar la modalidad "*SISTEMA CONTRIBUYENTE*".

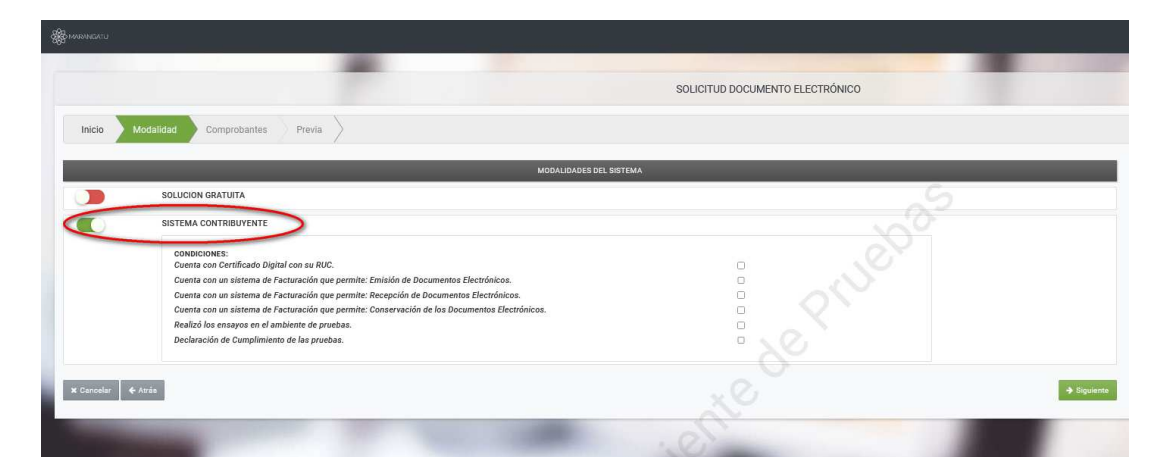

El Sistema despliega un listado de requisitos que el contribuyente debe tildar para evidenciar la manifestación en el cumplimiento de todos y cada uno de estos, tal y como se muestra en la siguiente captura:

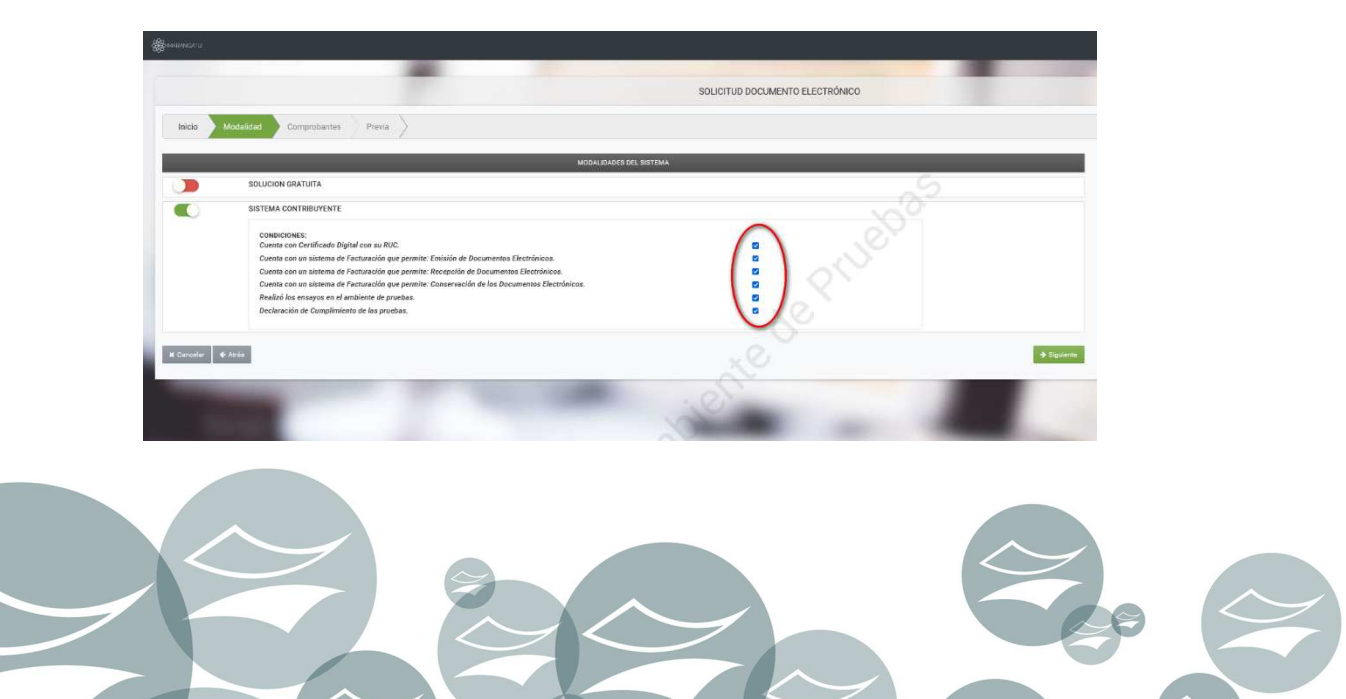

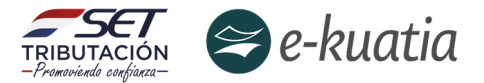

Una vez seleccionada la modalidad, se debe presionar el botón "*Siguiente*" y el Sistema recuperará los establecimientos habilitados (Activos) en el Registro Único del Contribuyente. Habilitando un campo para *Gestionar* los puntos de expedición y disponibiliza el botón "*Agregar*":

| Ŕ  | & MARANGATU                                             |                                                               |                                                |                         |                |
|----|---------------------------------------------------------|---------------------------------------------------------------|------------------------------------------------|-------------------------|----------------|
|    |                                                         |                                                               |                                                |                         | -              |
|    |                                                         |                                                               | SOLICITUD DOCU                                 | JMENTO ELECTRONICO      |                |
|    | Inicio Modalidad                                        | Comprobantes Previa                                           |                                                |                         | S              |
|    |                                                         |                                                               |                                                |                         | 0              |
|    | techia Establicate                                      |                                                               | COTABLEOIMILETTOS                              | .01                     |                |
|    |                                                         |                                                               |                                                | - Q(V)-                 | ÷<br>+ Agregar |
|    | A # 001 @ Quitar<br>CAPITAL - ASUNCION (DISTRITO) - ASU | INCION (DISTRITO) - CATEDRAL - CALLE, MEXICO Y LUIS ALBERTO F | 1ERRERA //CASA                                 | 20                      | < >            |
|    | Punto de Expedición                                     | FACTURA ELECTRONICA                                           | NOTA DE CREDITO ELECTRONICA                    | NOTA DE DEBITO ELECTRON | CA             |
|    |                                                         |                                                               | Ingresar cantidad total de puntos de expedicio | in                      | ▶ Generar      |
|    | 🗙 Cancelar 🛛 🗲 Atrás                                    |                                                               |                                                |                         | → Siguiente    |
|    |                                                         | -                                                             | P.C.                                           |                         |                |
|    |                                                         | Cubecessterie de Fete                                         | vle de Tributealén                             |                         |                |
|    |                                                         |                                                               |                                                |                         |                |
| 왱  | MARANGATU                                               |                                                               |                                                |                         |                |
|    |                                                         |                                                               |                                                |                         |                |
|    |                                                         |                                                               | SOLICITUD DOCI                                 | JMENTO ELECTRÓNICO      |                |
|    | Inicio Modalidad                                        | Comprobantes Previa                                           |                                                |                         | S              |
|    |                                                         |                                                               | ESTABLECIMIENTOS                               | 10                      |                |
|    | Incluir Establecimiento                                 |                                                               |                                                | .01                     |                |
|    |                                                         |                                                               |                                                | 0                       | + Agregar      |
|    | <b># # 001 </b> @ Quitar                                |                                                               |                                                | NO.                     | < >            |
|    | Punto de Expedición                                     | FACTURA ELECTRONICA                                           | NOTA DE CREDITO ELECTRONICA                    | NOTA DE DEBITO ELECTRON | CA             |
| ł. |                                                         |                                                               | Ingresar cantidad total de puntos de expedicia | n l                     | ► Generar      |
|    | 🗙 Cancelar 🖌 🗲 Atrás                                    |                                                               |                                                |                         | → Siguiente    |
|    |                                                         | -                                                             | ACC                                            |                         |                |

Si se presiona el botón "ATRÁS", el Sistema vuelve a la pantalla anterior y si presiona el botón "CANCELAR" el Sistema vuelve a la pantalla principal y no realiza ninguna acción.

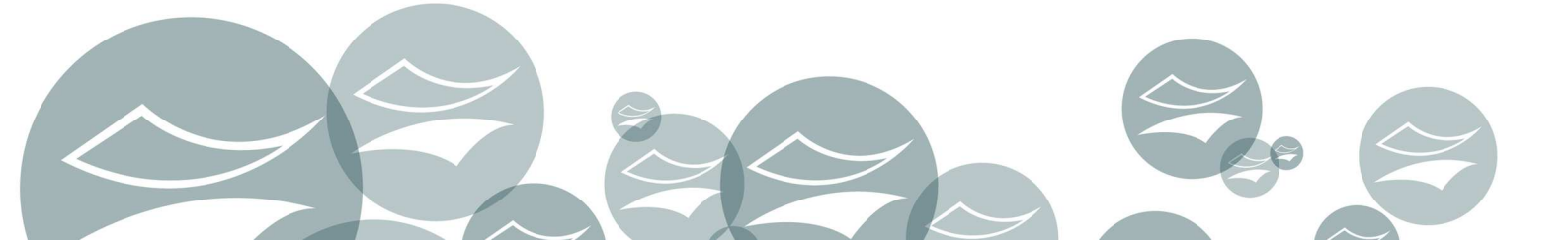

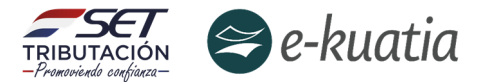

El contribuyente debe ingresar el/los punto/s de expedición que serán asociados al establecimiento mediante el botón "*Generar*", debiendo registrar la cantidad de puntos de expedición para la emisión de documentos electrónicos.

| MARANGATU                                             |                                                             |                                      |                              |                |
|-------------------------------------------------------|-------------------------------------------------------------|--------------------------------------|------------------------------|----------------|
|                                                       |                                                             |                                      | and the second second second |                |
|                                                       |                                                             | SOLICITU                             | D DOCUMENTO ELECTRÓNICO      |                |
| Inicio Modalidad                                      | Comprobantes Previa                                         |                                      | C                            |                |
|                                                       |                                                             | ESTABLECIMIENTOS                     |                              |                |
| Incluir Establecimiento                               |                                                             |                                      | other.                       | ¢<br>+ Agregar |
| A # 001 Duitar<br>CAPITAL - ASUNCION (DISTRITO) - ASU | UNCION (DISTRITO) - CATEDRAL - CALLE, MEXICO Y LUIS ALBERTI | ) HERRERA //CASA                     | XC                           | < >            |
| Punto de Expedición                                   | FACTURA ELECTRONICA                                         | NOTA DE CREDITO ELECTRONICA          | NOTA DE DEBITO ELECTRONICA   |                |
|                                                       |                                                             | Ingresar cantidad total de puntos de | + Generar                    | >              |
| 🗙 Cancelar 🖌 Atrás                                    |                                                             | 101er                                |                              | → Siguiente    |
|                                                       |                                                             |                                      |                              |                |

Una vez presionado el botón, previo registro de la cantidad de puntos de expedición solicitada, el Sistema emitirá el siguiente mensaje emergente:

| A MARANGATU             |                                                  |                                   |                                                |                 |                |
|-------------------------|--------------------------------------------------|-----------------------------------|------------------------------------------------|-----------------|----------------|
|                         |                                                  | SOLICE                            | TUD DOCUMENTO ELECTRÓNICO                      |                 |                |
| Inicio Modalidad        | Comprobantes Previa                              |                                   |                                                |                 |                |
|                         |                                                  | ESTABLECIMIENTOS                  |                                                |                 |                |
| Incluir Establecimiento | acon (Istritt) - Catori, - Calo, Mono y Luis Air |                                   | iar 3 Puntos de Expedición al Establecimiento? | e<br>(e Aproper |                |
| Punto de Expedición     | FACTURA ELECTRONICA                              | NOTA DE CREDITO E                 |                                                | CA              | CAPITAL, ASUNC |
|                         |                                                  | Ingresar cantidad total de puntos | de expedición 3                                | + General       |                |
| H Cancelar 🔶 Atrás      |                                                  |                                   |                                                | Siguente        |                |
|                         |                                                  |                                   |                                                |                 |                |

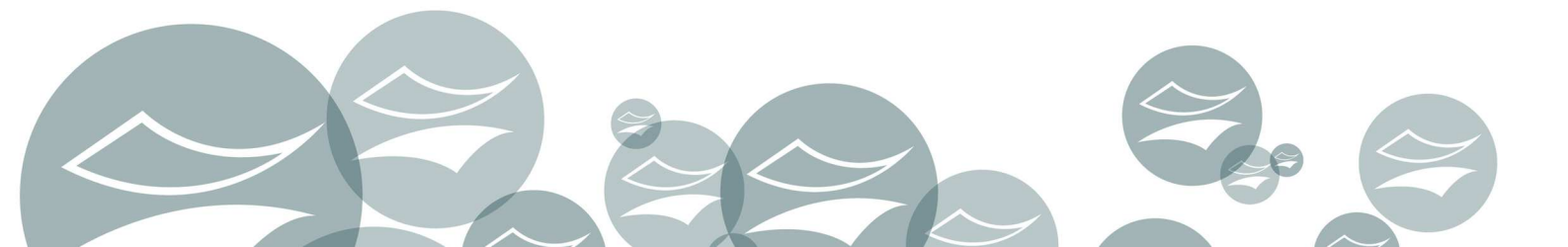

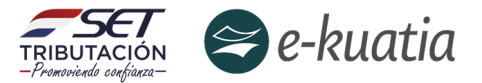

En caso de no registrar la cantidad de generación de puntos de expedición (referidos a como mínimo un establecimiento), el Sistema emitirá el mensaje que se muestra seguidamente:

| foren and a                                                                                                    |                                                                              |             | La sellchud debe tener poriti mense un 98<br>comprehente ingeseds                     |
|----------------------------------------------------------------------------------------------------|------------------------------------------------------------------------------|-------------|---------------------------------------------------------------------------------------|
|                                                                                                    | SOLICITUD DOCUMENTO ELECTR                                                   | ÓNICO       |                                                                                       |
| micio 🔪 Modaldaz 💙 Camprocumes 🔷 Micio 🔪                                                                                                    |                                                                              |             |                                                                                       |
|                                                                                                    | EXTABLE CONFENTOS                                                            |             |                                                                                       |
| under Fstadtreinnenne<br><b># # 000∫ (§ sjane)</b><br>1997 - Stadt 1915 - Traine Jane - Stadt 1912 - Traine Jane - 1916                                                                                                    |                                                                              |             | BUIDOUDB -9<br>PRAMANES R.L.<br>J.MEDICO (2014)                                       |
| Period Equivain                                                                                                    | enistrieva el estretanta<br>Ingreser controlal fotal de puntos de especisión | S           | талта, алишин солтон, алин он ротон)<br>выд ник, (не солтон и лин так<br>Магазарациин |
|                                                                                                    |                                                                              |             | Uprodro                                                                               |
| Contract of the second second |                                                                              | L'IBR       | Representanto por                                                                     |
| Puris de Expedición                                                                                                    | PACTURA ELECTRONICA                                                          |             | BRIGIDA GAUTO JARA                                                                    |
|                                                                                                    | Ingreser cercided total de puntos de expeciación                             | 10000       | ■ Paperson 01,002/1982 = (33,065)                                                     |
| R # 003 C Same                                                                                                    |                                                                              | ECHINE .    | 0(0120)120400                                                                         |
| Punto de Depado de                                                                                                    | PACTURA ELECTRONICA                                                          | /           | Construction for the                                                                  |
|                                                                                                    | traperar appriated total dependencies are respectively.                      | 0000        | sequer contractantes serve                                                            |
| n Carpeire 4 Artis                                                                                                    |                                                                              | ··· Stateme |                                                                                       |

El sistema asignará un código a cada punto de expedición y habilitará el tipo de documento electrónico, a fin de indicar los tipos de documentos que se deseen emitir por cada establecimiento y punto de expedición. Posteriormente, debe presionar el botón "*Siguiente*".

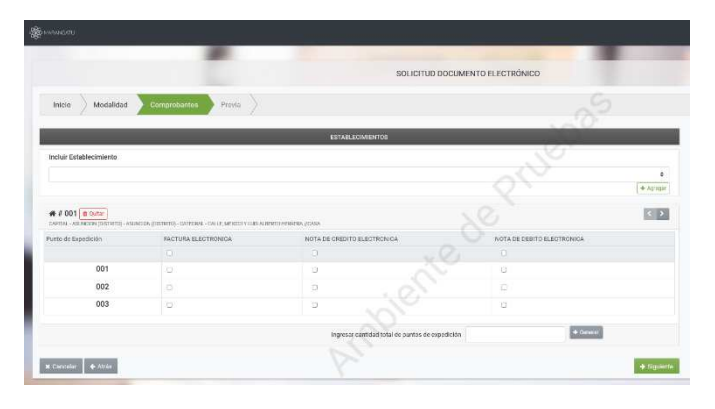

|                                                                                 |                                                                               |                                                    | and the second second sec |
|---------------------------------------------------------------------------------|-------------------------------------------------------------------------------|----------------------------------------------------|----------------------------------------------------------------------------------------------------|
|                                                                                 |                                                                               | SOLICITUD D                                        | OOCUMENTO ELECTRÓNICO                                                                                                    |
| Inicio Modalidad                                                                | Comprobantes Previa                                                           |                                                    | S                                                                                                    |
|                                                                                 |                                                                               | ESTABLECIMIENTOS                                   | 20                                                                                                    |
| Incluir Establecimiento                                                         |                                                                               |                                                    | e al la la la la la la la la la la la la                                                                                                    |
| # # 001 @ Quitar<br>CAPITAL - ASUNCION (DISTRITO) - ASUI<br>Punto de Expedición | NCION (DISTRITO) - CATEDRAL - CALLE, MEXICO Y LUIS ALE<br>FACTURA ELECTRONICA | ENTO HERRERA //CASA<br>NOTA DE CREDITO ELECTRONICA |                                                                                                    |
|                                                                                 |                                                                               |                                                    | 0, 0                                                                                                    |
| 001                                                                             |                                                                               | •                                                  |                                                                                                    |
| 002                                                                             | 8                                                                             | •                                                  | 8                                                                                                    |
| 003                                                                             | 2                                                                             |                                                    | 8                                                                                                    |
|                                                                                 |                                                                               | Ingresar cantidad total de puntos de exp           | + Generar                                                                                                    |
|                                                                                 |                                                                               |                                                    |                                                                                                    |

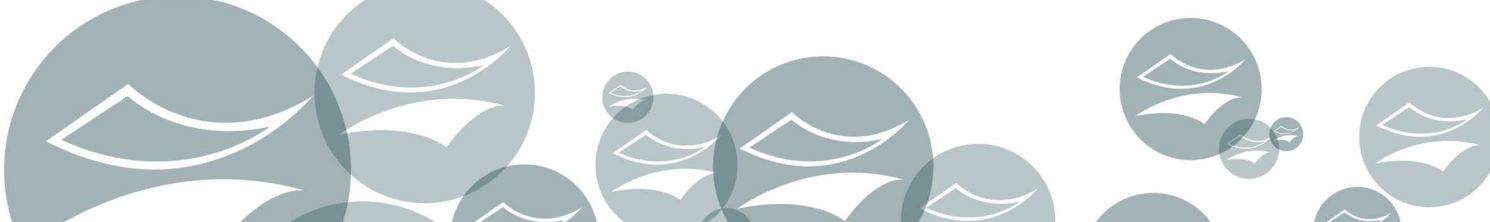

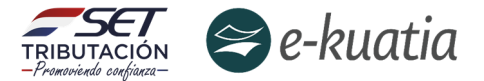

En caso de que el contribuyente presione el botón "*Cancelar*", el Sistema vuelve a la pantalla inicial y no realiza ninguna acción posterior a la confirmación del mensaje emergente:

| Atención                                     |
|----------------------------------------------|
| ¿ Desea usted cancelar la operación actual ? |
| Cancelar CANCELAR OPERACIÓN                  |

Una vez completado todos los campos solicitados, el contribuyente debe presionar el botón "*Siguiente*".

| MARANGATU                                               |                                                               |                                        |                            | -          |
|---------------------------------------------------------|---------------------------------------------------------------|----------------------------------------|----------------------------|------------|
|                                                         |                                                               | SOLICITUD                              | DOCUMENTO ELECTRÓNICO      |            |
| Inicio Modalidad                                        | Comprobantes Previa                                           |                                        | 8                          |            |
|                                                         |                                                               | ESTABLECIMIENTOS                       | 101                        |            |
| Incluir Establecimiento                                 |                                                               |                                        | 6416.                      | ÷ Agregar  |
| # # 001 a Quitar<br>CAPITAL - ASUNCION (DISTRITO) - ASU | INCION (DISTRITO) - CATEDRAL - CALLE, MEXICO Y LUIS ALBERTO F | HERRERA //CASA                         | 20                         | < >        |
| Punto de Expedición                                     | FACTURA ELECTRONICA                                           | NOTA DE CREDITO ELECTRONICA            | NOTA DE DEBITO ELECTRONICA |            |
|                                                         |                                                               | Ingresar cantidad total de puntos de e | xpedición + Denerar        | >          |
| 🗙 Cancelar 🛛 🗲 Atrás                                    |                                                               | ile'                                   |                            | → Siguiles |
|                                                         | -                                                             | CY CY                                  |                            |            |

Y el Sistema muestra la "Vista Previa" del documento con todos los datos ingresados a fin de corroborar la información registrada y, una vez confirmado por parte del contribuyente, debe presionar el botón "Finalizar":

Se habilitará una ventana emergente a fin de confirmar la solicitud con los botones "CANCELAR" y "ENVIAR LA SOLICITUD DE HABILITACIÓN":

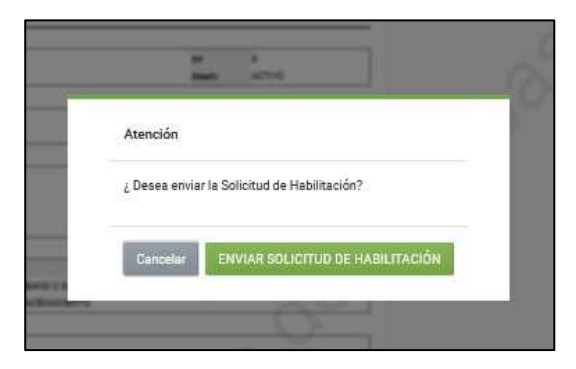

Al presionar el botón **"ENVIAR LA SOLICITUD DE HABILITACIÓN**", el Sistema genera el Formulario N° 364 Versión 2 en estado "*Aceptado*" (significa que ha presentado la solicitud):

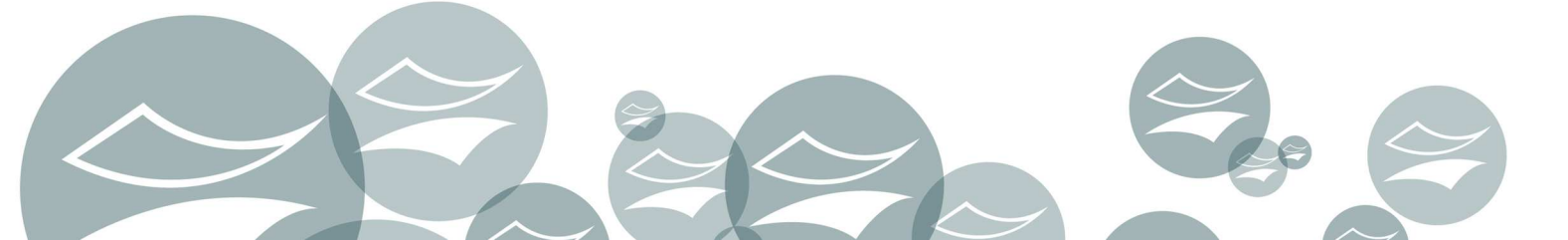

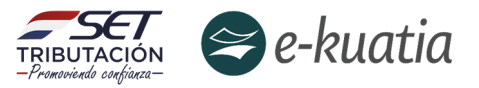

|                                                                                                    | JUDJECKEIN                                                                                                    | ARIA DE ESTADO DE TRIBU                                                                                                    | TACION NUMERO 364010                                                                                                    | 00070 |
|----------------------------------------------------------------------------------------------------|----------------------------------------------------------------------------------------------------|----------------------------------------------------------------------------------------------------|----------------------------------------------------------------------------------------------------|-------|
|                                                                                                    |                                                                                                    |                                                                                                    | FECHA 16/03/                                                                                                    | 2022  |
| TRIBUTACION                                                                                                    | SOLI                                                                                                    | CITUD DE HABILITAC                                                                                                    | ION COMO FACTURADOR ELECTRONICO                                                                                                    |       |
| DATOS DEL CONTRIBUYEN                                                                                                    | TE                                                                                                    |                                                                                                    |                                                                                                    |       |
| RUC                                                                                                    |                                                                                                    |                                                                                                    | DV 0                                                                                                    |       |
| Nombre o Razon Social                                                                                                    |                                                                                                    |                                                                                                    | Estado ACTIVO                                                                                                    |       |
| REPRESENTANTE LEGAL                                                                                                    |                                                                                                    |                                                                                                    |                                                                                                    |       |
| CI                                                                                                    |                                                                                                    | 5279831                                                                                                    |                                                                                                    |       |
| Nombre                                                                                                    |                                                                                                    | ERAN ALON                                                                                                    |                                                                                                    |       |
| DATOS DE UBICACION                                                                                                    |                                                                                                    |                                                                                                    |                                                                                                    |       |
| Departamento                                                                                                    |                                                                                                    |                                                                                                    | Distrito                                                                                                    |       |
| Localidad                                                                                                    |                                                                                                    |                                                                                                    | Barrio                                                                                                    |       |
| Domicillo                                                                                                    |                                                                                                    |                                                                                                    | Telefono                                                                                                    |       |
| Correo Electronico                                                                                                    |                                                                                                    |                                                                                                    |                                                                                                    |       |
| ACTIVIDADES ECONOMICA                                                                                                    | AS                                                                                                    |                                                                                                    |                                                                                                    |       |
| Principal                                                                                                    | Codigo                                                                                                    |                                                                                                    | Nombre                                                                                                    |       |
| S                                                                                                    | C4_80000                                                                                                    | ACTIVIDADES DE INVESTIGACIÓ                                                                                                    | N Y SEGURIDAD                                                                                                    |       |
| N                                                                                                    | C4 46699                                                                                                    | COMERCIO AL POR MAYOR DE                                                                                                    | OTROS PRODUCTOS N.C.P.                                                                                                    |       |
| N                                                                                                    | C4_62090                                                                                                    | OTRAS ACTIVIDADES DE TECNO                                                                                                    | DLOGÍA DE LA INFORMACIÓN Y SERVICIOS INFORMÁTICOS                                                                                                    |       |
| MODALIDAD DE EMISION I                                                                                                    | E DOCUMENTO                                                                                                    | OS ELECTRONICOS                                                                                                    |                                                                                                    |       |
| CICTEMA CONTRIDI MENT                                                                                                    | c                                                                                                    |                                                                                                    |                                                                                                    |       |
| SISTEMA CONTRIBUTENT                                                                                                    |                                                                                                    |                                                                                                    | <u></u>                                                                                                    |       |
| CONDICIONES HABILITACI                                                                                                    | UN FACTURAD                                                                                                    | OR ELECTRONICO                                                                                                    | Q. C.                                                                                                    |       |
| Cuenta con Certificado Dig                                                                                                    | ital con su RUC                                                                                                    |                                                                                                    |                                                                                                    |       |
| Cuenta con un sistema de                                                                                                    | Contract to the second second s |                                                                                                    |                                                                                                    |       |
|                                                                                                    | Facturación que                                                                                                    | e permite: Emision de Documento                                                                                                    | s Electrónicos.                                                                                                    |       |
| Cuenta con un sistema de                                                                                                    | Facturación que                                                                                                    | e permite: Emisión de Documento<br>e permite: Recepción de Documen                                                                                                    | s Electrónicos.<br>tos Electrónicos.                                                                                                    |       |
| Cuenta con un sistema de<br>Cuenta con un sistema de                                                                                                    | Facturación que<br>Facturación que                                                                                                    | e permite: Emisión de Documento<br>e permite: Recepción de Documen<br>e permite: Conservación de los Do                                                                                                    | s Electrónicos.<br>tos Electrónicos.<br>cumentos Electrónicos.                                                                                                    |       |
| Cuenta con un sistema de<br>Cuenta con un sistema de<br>Realizó los ensayos en el a                                                                                                    | Facturación que<br>Facturación que<br>Facturación que<br>imbiente de pru                                                                                                    | e permite: Emisión de Documento<br>e permite: Recepción de Documen<br>e permite: Conservación de los Do<br>ebas.                                                                                                  | s Electrónicos.<br>tos Electrónicos.<br>cumentos Electrónicos.                                                                                                    |       |
| Cuenta con un sistema de<br>Cuenta con un sistema de<br>Realizó los ensayos en el a<br>Declaración de Cumplimier                                                                                                    | Facturación que<br>Facturación que<br>mbiente de pru-<br>nto de las prueb                                                                                                    | e permite: Emisión de Documento<br>e permite: Recepción de Documen<br>e permite: Conservación de los Do<br>ebas.<br>Nas.                                                                                          | s Bettrónicos.<br>cumentos Electrónicos.                                                                                                    |       |
| Cuenta con un sistema de<br>Cuenta con un sistema de<br>Realizó los ensayos en el a<br>Declaración de Cumplimier<br>DATOS DEL TIMBRADO                                                                                                    | Facturación que<br>Facturación que<br>Facturación que<br>mbiente de pru-<br>nto de las prueb                                                                                                    | e permite: Emisión de Documento<br>e permite: Recepción de Document<br>e permite: Conservación de los Do<br>ebas.<br>Nas.                                                                                         | E Bectrónicos.<br>tos Electrónicos.<br>cumentos Electrónicos.                                                                                                    |       |
| Cuenta con un sistema de<br>Cuenta con un sistema de<br>Realizó los ensayos en el a<br>Declaración de Cumplimier<br>DATOS DEL TIMBRADO<br>Numero de Timbrado                                                                                                    | Facturación que<br>Facturación que<br>Facturación que<br>imbiente de pru-<br>into de las prueb                                                                                                    | e permite: Emisión de Documento<br>a permite: Recepción de Documen<br>permite: Conservación de los Do<br>ebas.<br>ass.                                                                                            | s Bettoficos.<br>to Electrónicos.<br>cumentos Electrónicos.                                                                                                    |       |
| Cuenta con un sistema de<br>Cuenta con un sistema de<br>Realizó los ensayos en el a<br>Declaración de Cumplimier<br>DATOS DEL TIMBRADO<br>Namero de Timbrado<br>Estado                                                                                                    | Facturación que<br>Facturación que<br>Facturación que<br>mbiente de pru-<br>nto de las prueb                                                                                                    | e permite: Limaion de Documento<br>e permite: Recepción de los Documento<br>e permite: Conservación de los Do<br>ebas.<br>as.                                                                                     | E Bectrónicos.<br>tos Electrónicos.<br>cumentos Electrónicos.                                                                                                    |       |
| Cuenta con un sistema de<br>Cuenta con un sistema de<br>Realizó los ensayos en el a<br>Declaración de Cumplimie<br>DATOS DEL TIMBRADO<br>Namero de Timbrado<br>Estado<br>Fecha Inicio Vigencia                                                                                                    | Facturación que<br>Facturación que<br>Facturación que<br>imbiente de pru-<br>nto de las prueb                                                                                                    | permite: Lonaion de Documento<br>e permite: Recepción de Documento<br>e permite: Conservación de los Do<br>ebas.<br>as.                                                                                           | E Bectrónicos.<br>tos Electrónicos.<br>cumentos Electrónicos.                                                                                                    |       |
| Cuenta con un sistema de<br>Cuenta con un sistema de<br>Realizó los ensayos en el a<br>Declaración de Cumplimie<br>DATOS DEL TIMBRADO<br>Numero de Timbrado<br>Estado<br>Fecha Inicio Vigencia<br>Observacion                                                                                                    | Facturación que<br>Facturación que<br>mbiente de pru<br>mbo de las prueb                                                                                                    | permite: Lonsion de locoumento<br>e permite: Recepción de locumento<br>e permite: Recepción de los Do<br>ebos.<br>ass.                                                                                            | s Betchrices.<br>to the Electrónicos.<br>cumentos Electrónicos.                                                                                                    |       |
| Cuenta con un sistema de<br>Cuenta con un sistema de<br>Realizó los ensayos en el a<br>Declaración de Cumplimie<br>DATOS DEL TIMBRADO<br>Numero de Timbrado<br>Estado<br>Observacion<br>DOCUMENTOS SOLICITAD                                                                                                    | Facturación que<br>Facturación que<br>mbiente de pru<br>mbo de las prueb                                                                                                    | permite: Lorando de locoumento<br>e permite: Recepción de Documento<br>e permite: Recepción de los De<br>ebas.<br>ass.                                                                                            | E Bectrónicos.<br>tos Electrónicos.<br>Cumentos Electrónicos.                                                                                                    |       |
| Cuenta con un sistema de<br>Cuenta con un sistema de<br>Realizó los ensayos en el a<br>Declaración de Cumplimier<br>DATOS DEL TIMBRADO<br>Numero de Timbrado<br>Estado<br>Pecha Inicio Vigencia<br>Observacion<br>DOCUMENTOS SOLICITAD<br>Codigo del Establecimi                                                                                            | Pacturación que<br>Facturación que<br>Facturación que<br>mbiente de prue<br>nto de las prueb                                                                                                    | permite: Longion de locoumento<br>e permite: Recepción de locumento<br>e permite: Recepción de los De<br>ebas.<br>ass.                                                                                            | E Bectrónicos.<br>cumentos Electrónicos.<br>cumentos Electrónicos.                                                                                                    |       |
| Cuenta con un sistema de<br>Cuenta con un sistema de<br>Realto foi censoyos en el a<br>Declaración de Cumplimie<br>DATOS DEL TIMBRADO<br>Numero de Timbrado<br>Estado<br>Fecha Inicio Vigencia<br>Observacion<br>DOCUMENTOS SOLICITAD<br>Codigo del Establecimia<br>001                                                                                     | Pacturación que<br>Facturación que<br>Facturación que<br>mbiente de prue<br>nto de las prueb                                                                                                    | permite: Lorando de Documento<br>e permite: Recepción de locumento<br>e permite: Recepción de los Do<br>ebos.<br>as.                                                                                              | E Bettoficos.<br>cumentos Electrónicos.<br>Tipo de Comprobante<br>FACTURA ELECTRONICA                                                                                                    |       |
| Ouenta con un sistema de<br>Quenta con un sistema de<br>Pectaración de Cumplimie<br>DATOS DEL TIMBRADO<br>Namor de Timbrado<br>Estado<br>Fecha Inicio Vigencia<br>Observacion<br>DOCUMENTOS SOLICITAD<br>Codigo del Establecimo<br>001<br>001                                                                                                    | Pacturación que<br>Facturación que<br>mbiente de pru-<br>nto de las prueb                                                                                                    | permite: Lorando de Documento<br>e permite: Recepción de Documento<br>e permite: Recepción de los Do<br>ebas.<br>ass.                                                                                             | Electrónicos.<br>to Electrónicos.<br>cumentos Electrónicos.<br>Tipo de Comprobante<br>FACTURA ELECTRONICA<br>NOTA DE CREDITO ELECTRONICA                                                                                                    |       |
| Cuenta con un sistema de<br>Cuenta con un sistema de<br>Realto foi se mayos en el a<br>Declaración de Cumplimie<br>DATOS DEL TIMBRADO<br>Numero de Timbrado<br>Estado<br>Fecha Inicio Vigencia<br>Observacion<br>DocumentoS SOLICITAD<br>Codigo del Establecimi<br>001<br>001<br>001                                                                        | Pacturación que<br>Facturación que<br>mbiente de pru-<br>mbiente de pru-<br>nto de las prueb                                                                                                    | permite: Lorando de Documento<br>e permite: Recepción de Documento<br>e permite: Recepción de los De<br>ebas.<br>ess.                                                                                             | Tipo de Comprobante<br>FACTURA ELECTRONICA<br>NOTA DE DEBITO ELECTRONICA                                                                                                    |       |
| Cuenta con un sistema de<br>Cuenta con un sistema de<br>Declaración de Cumplimie<br>DATOS DEL TIMBRADO<br>Numero de Timbrado<br>Estado<br>Fecha Inicio Vigencia<br>Observacion<br>DOCUMENTOS SOLICITAD<br>Codigo del Establecimi<br>001<br>001<br>001<br>001<br>001<br>001<br>001<br>00                                                                     | Pacturación que<br>Facturación que<br>rebiente de pru-<br>nto de las prueb                                                                                                    | Permite: Loranico de Documento<br>e permite: Recepción de locumento<br>e permite: Recepción de los Do<br>ebos.<br>ass.<br>Punto de Expedicion<br>001<br>001<br>001<br>001                                         | Tipo de Cemprobante<br>FACTURA ELECTRONICA<br>NOTA DE CERDITO ELECTRONICA<br>NOTA DE CERDITO ELECTRONICA<br>AUTOFACTURA ELECTRONICA                                                                                                    |       |
| Ouenta con un sistema de<br>Cuenta con un sistema de<br>Realto foi on sussos en el a<br>Declaración de Cumplimie<br>DATOS DEL TIMBRADO<br>Nemero de Timbrado<br>Estado<br>Fenha Inicio Xigencia<br>Observacion<br>Codigo del Establecima<br>001<br>001<br>001<br>001                                                                                        | Pacturación que<br>Facturación que<br>Facturación que<br>mbiente de prue<br>nto de las prueb                                                                                                    | permite: Longion de Documento<br>e permite: Recepción de locumento<br>e permite: Conservación de los De<br>ebas.<br>ess.<br>Pueto de Expedicion<br>001<br>001<br>001<br>001<br>001                                | Electrónicos.<br>cumentos Electrónicos.<br>cumentos Electrónicos.<br>Tipo de Cemprobante<br>FACTURA ELECTRONICA<br>NOTA DE CREDITO ELECTRONICA<br>NOTA DE DEBITO ELECTRONICA<br>NOTA DE REMISION ELECTRONICA                                                                                                    |       |
| Cuenta con un sistema de<br>Cuenta con un sistema de<br>Realizó los ensuyos en el a<br>Declaración de Cumplimie<br>DATOS DEL TIMBRADO<br>Numero de Timbrado<br>Estado<br>Fecha Inicio Vigencia<br>Observacion<br>DOCUMENTOS SOLICITAD<br>Codigo del Establecimi<br>001<br>001<br>001<br>001<br>001<br>001<br>001                                            | Pacturación que<br>Facturación que<br>Facturación que<br>mibiente de prue<br>to de las prueb                                                                                                    | permite: Lension de Documento<br>e permite: Recepción de locumento<br>e permite: Recepción de los De<br>ebas.<br>as.<br>Punto de Expedicion<br>001<br>001<br>001<br>001<br>001<br>001<br>001<br>00                | Tipo de Comprobante<br>FACTURA ELECTRONICA<br>NOTA DE CREDITO ELECTRONICA<br>NOTA DE CREDITO ELECTRONICA<br>NOTA DE CREDITO ELECTRONICA<br>NOTA DE DEITO ELECTRONICA<br>NOTA DE DEITO ELECTRONICA<br>NOTA DE DERITO ELECTRONICA<br>FACTURA ELECTRONICA<br>FACTURA ELECTRONICA                                                                                                    |       |
| Cuenta con un sistema de<br>Cuenta con un sistema de<br>Realto Sio ensayos en el a<br>Declaración de Cumplimier<br>DATOS DEL TIMBRADO<br>Namero de Timbrado<br>Estado<br>Observacion<br>DOCUMENTOS SOLICITAD<br>Ocelgo del Establecimo<br>DOCUMENTOS SOLICITAD<br>OCI dol 1<br>001<br>001<br>001<br>001<br>001<br>001                                       | Pacturación que<br>Facturación que<br>Facturación que<br>imbiente de prue<br>nto de las prueb                                                                                                    | Purnte de Expedicion Punto de Expedicion OU1 OU1 OU1 OU1 OU1 OU1 OU1 OU1 OU1 OU1                                                                                                    | Electrónicos.<br>tos Electrónicos.<br>cumentos Electrónicos.<br>Tipo de Cemprobante<br>FACTURA ELECTRONICA<br>NOTA DE CREDITO ELECTRONICA<br>AUTOFACTURA ELECTRONICA<br>AUTOFACTURA ELECTRONICA<br>AUTOFACTURA ELECTRONICA<br>NOTA DE CREDITO ELECTRONICA<br>NOTA DE CREDITO ELECTRONICA<br>NOTA DE CREDITO ELECTRONICA                                                                                                    |       |
| Cuenta con un sistema de<br>Cuenta con un sistema de<br>Realto fois ensayos en el a<br>Declaración de Cumplimie<br>DATOS DEL TIMBRADO<br>Numero de Timbrado<br>Estado<br>Fenha Inicio Vigencia<br>Observacion<br>Codigo del Establecimi<br>001<br>001<br>001<br>001<br>001<br>001<br>001<br>001<br>001<br>00                                                | Pacturación que<br>Facturación que<br>Facturación que<br>mbiente de pru-<br>nto de las prueb                                                                                                    | Permite: Lonaion de Documento<br>e permite: Recepción de Documento<br>e permite: Recepción de los De<br>ebas.<br>ess.<br>Punto de Expedicion<br>001<br>001<br>001<br>001<br>001<br>001<br>001<br>001<br>001<br>00 | Tipo de Comprobante<br>FACTURA ELECTRONICA<br>NOTA DE ERISTRONICA<br>NOTA DE ERISTRONICA<br>NOTA DE ERISTRONICA<br>NOTA DE ERISTRONICA<br>NOTA DE ERISTRONICA<br>NOTA DE ERISTRONICA<br>NOTA DE ERISTRONICA<br>NOTA DE ERISTRONICA<br>NOTA DE ERISTRONICA<br>NOTA DE ERISTRONICA<br>NOTA DE ELECTRONICA<br>NOTA DE ELECTRONICA<br>NOTA DE ELECTRONICA                                                                                                    |       |
| Cuenta con un sistema de<br>Cuenta con un sistema de<br>Realto foi censoyos en el a<br>Declaración de Cumplimie<br>DATOS DEL TIMBRADO<br>Numero de Timbrado<br>Estado<br>Fecha Intelo Xgencia<br>Observacion<br>DOCUMENTOS SOLICITAD<br>DOCUMENTOS SOLICITAD<br>Codigo del Establecimi<br>001<br>001<br>001<br>001<br>001<br>001<br>001<br>001<br>001<br>00 | Pacturación que<br>Facturación que<br>Facturación que<br>mbiente de prue<br>to de las prueb                                                                                                    | Permite: Loranico de Documento<br>e permite: Recepción de locumento<br>e permite: Recepción de loc Do<br>ebos.<br>ass.<br>Punto de Expedicion<br>001<br>001<br>001<br>001<br>001<br>001<br>001<br>00              | Tipo de Comprobante<br>cumentos Electrónicos.<br>Comentos Electrónicos.<br>Tipo de Comprobante<br>FACTURA ELECTRONICA<br>NOTA DE COBITO ELECTRONICA<br>NOTA DE COBITO ELECTRONICA<br>NOTA DE CREDITO ELECTRONICA<br>NOTA DE CREDITO ELECTRONICA<br>FACTURA ELECTRONICA<br>NOTA DE CREDITO ELECTRONICA<br>NOTA DE CREDITO ELECTRONICA<br>NOTA DE CREDITO ELECTRONICA<br>NOTA DE CREDITO ELECTRONICA<br>NOTA DE CREDITO ELECTRONICA<br>NOTA DE CREDITO ELECTRONICA                                                                                                    |       |
| Cuenta con un sistema de<br>Cuenta con un sistema de<br>Pactaración de Cumplimier<br>DATOS DEL TIMBRADO<br>Namor de Timbrado<br>Estado<br>Fecha Inicio Xigencia<br>Observacion<br>Codigo del Establecimo<br>001<br>001<br>001<br>001<br>001<br>001<br>001<br>001<br>001<br>00                                                                               | Pacturación que<br>Pacturación que<br>Facturación que<br>mbiente de pru-<br>nto de las prueb<br>OS                                                                                                    | Permite: Lonsiton de locoumento permite: Recepción de locumento permite: Recepción de locumento permite: Conservación de los De ebas.  Puesto de Expedicion 001 001 001 001 001 001 001 001 001 00                | Electrónicos.<br>tos Electrónicos.<br>cumentos Electrónicos.<br>Cumentos Electrónicos.<br>Tipo de Cemprobante<br>FACTURA ELECTRONICA<br>NOTA DE CREDITO ELECTRONICA<br>NOTA DE CREDITO ELECTRONICA<br>NOTA DE REMISIÓN ELECTRONICA<br>NOTA DE REMISIÓN ELECTRONICA<br>NOTA DE REMISIÓN ELECTRONICA<br>NOTA DE CREDITO ELECTRONICA<br>NOTA DE CREDITO ELECTRONICA<br>NOTA DE CREDITO ELECTRONICA<br>NOTA DE CREDITO ELECTRONICA<br>NOTA DE CREDITO ELECTRONICA<br>NOTA DE CREDITO ELECTRONICA                                                                                                    |       |
| Cuenta con un sistema de<br>Cuenta con un sistema de<br>Realto fois ensayos en el a<br>Declaración de Cumplimie<br>DATOS DEL TIMBRADO<br>Numero de Timbrado<br>Estado<br>Fenha Inicio Vigencia<br>Observacion<br>Documento S SOLICITAD<br>Codigo del Establecimi<br>001<br>001<br>001<br>001<br>001<br>001<br>001<br>001<br>001<br>00                       | Pacturación que<br>Pacturación que<br>Pacturación que<br>mbiente de pru-<br>tro de las prueb                                                                                                    | Permite: Lonaion de Documento<br>e permite: Recepción de Documento<br>e permite: Recepción de Documento<br>ebas.<br>ess.<br>Punto de Expedicion<br>001<br>001<br>001<br>001<br>001<br>001<br>001<br>00            | Electrónicos.<br>cumentos Electrónicos.<br>cumentos Electrónicos.<br>Tipo de Comprobante<br>FACTURA ELECTRONICA<br>NOTA DE CEBITO ELECTRONICA<br>NOTA DE CEBITO ELECTRONICA<br>NOTA DE CEBITO ELECTRONICA<br>NOTA DE CEBITO ELECTRONICA<br>NOTA DE CEBITO ELECTRONICA<br>NOTA DE CEBITO ELECTRONICA<br>NOTA DE CEBITO ELECTRONICA<br>NOTA DE CEBITO ELECTRONICA<br>AUTORACTURA ELECTRONICA<br>AUTORACTURA ELECTRONICA<br>AUTORACTURA ELECTRONICA<br>AUTORACTURA ELECTRONICA<br>AUTORACTURA ELECTRONICA<br>FACTURA ELECTRONICA                                                                                                    |       |
| Cuenta con un sistema de<br>Cuenta con un sistema de<br>Realto foi on sussos en el a<br>Declaración de Cumplimie<br>DATOS DEL TIMBRADO<br>Numero de Timbrado<br>Estabo<br>DocUMENTOS SOLICITAD<br>DOCUMENTOS SOLICITAD<br>OCOLIGNO del Establecimo<br>DOCUMENTOS SOLICITAD<br>OCOLI 001<br>001<br>001<br>001<br>001<br>001<br>001<br>001<br>001<br>001      | Pacturación que<br>Facturación que<br>Facturación que<br>mbiente de prue<br>to de las prueb                                                                                                    | Permite: Loranico de Documento<br>e permite: Recepción de los Do<br>ebas.<br>ass.<br>Punto de Expedicion<br>001<br>001<br>001<br>001<br>001<br>001<br>001<br>00                                                   | Tipo de Comprobante<br>cumentos Electrónicos.<br>cumentos Electrónicos.<br>Tipo de Comprobante<br>FACTURA ELECTRONICA<br>NOTA DE COEITO ELECTRONICA<br>NOTA DE COEITO ELECTRONICA<br>AUTORACTURA ELECTRONICA<br>NOTA DE CREDITO ELECTRONICA<br>NOTA DE CREDITO ELECTRONICA<br>NOTA DE CREDITO ELECTRONICA<br>AUTORACTURA ELECTRONICA<br>AUTORACTURA ELECTRONICA<br>AUTORACTURA ELECTRONICA<br>NOTA DE CREDITO ELECTRONICA<br>NOTA DE CREDITO ELECTRONICA<br>NOTA DE CREDITO ELECTRONICA<br>NOTA DE CREDITO ELECTRONICA<br>NOTA DE CREDITO ELECTRONICA                                                                                                    |       |
| Ouenta con un sistema de<br>Cuenta con un sistema de<br>Realactó los ensuyos en el a<br>Declaración de Cumplimies<br>DATOS DEL TIMBRADO<br>Nemero de Timbrado<br>Estado<br>Fecha Inicio Vigencia<br>Otoservacion<br>Costigo del Establecima<br>001<br>001<br>001<br>001<br>001<br>001<br>001<br>001<br>001<br>00                                            | Pacturación que<br>Pacturación que<br>Pacturación que<br>mbiente de pru<br>to de las prueb                                                                                                    | permite: isception de locournento<br>e permite: Reception de loc por<br>ebas.<br>ess.<br>Punto de Expedicion<br>001<br>001<br>001<br>001<br>001<br>001<br>001<br>001<br>001<br>00                                 | Electrónicos.<br>tos Electrónicos.<br>cumentos Electrónicos.<br>Tigo de Comprobante<br>FACTURA ELECTRONICA<br>NOTA DE CERTO ELECTRONICA<br>NOTA DE CERTO ELECTRONICA<br>NOTA DE CREDITO ELECTRONICA<br>NOTA DE REMISION ELECTRONICA<br>NOTA DE CERTO ELECTRONICA<br>NOTA DE CERTO ELECTRONICA<br>NOTA DE DEBITO ELECTRONICA<br>NOTA DE DEBITO ELECTRONICA<br>NOTA DE DEBITO ELECTRONICA<br>NOTA DE CERTO ELECTRONICA<br>NOTA DE CERTO ELECTRONICA<br>NOTA DE CEBITO ELECTRONICA<br>NOTA DE CEBITO ELECTRONICA<br>NOTA DE CEBITO ELECTRONICA<br>NOTA DE CEBITO ELECTRONICA<br>NOTA DE CEBITO ELECTRONICA<br>NOTA DE CEBITO ELECTRONICA<br>NOTA DE CEBITO ELECTRONICA<br>NOTA DE CEBITO ELECTRONICA |       |

El Sistema remitirá al Buzón Electrónico Tributario Marandú, un mensaje informando al contribuyente sobre la solicitud generada y le habilitará un enlace para la impresión del documento.

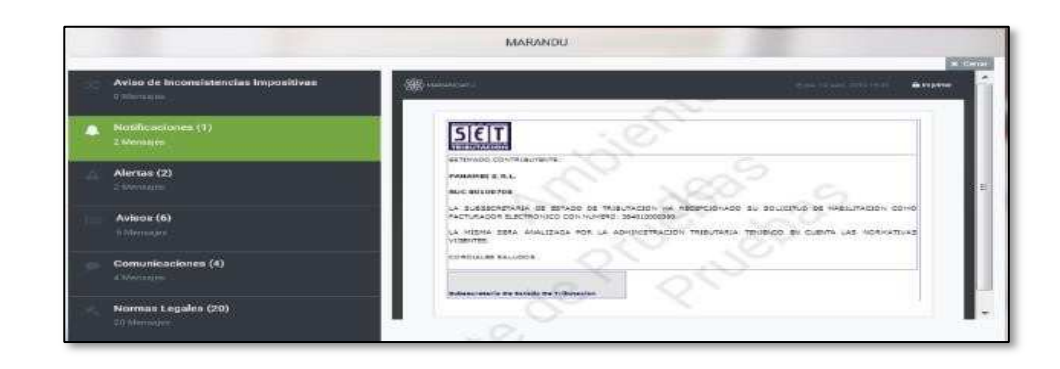

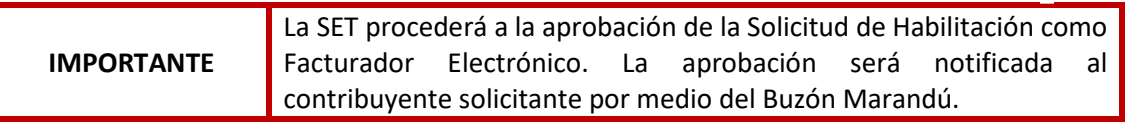

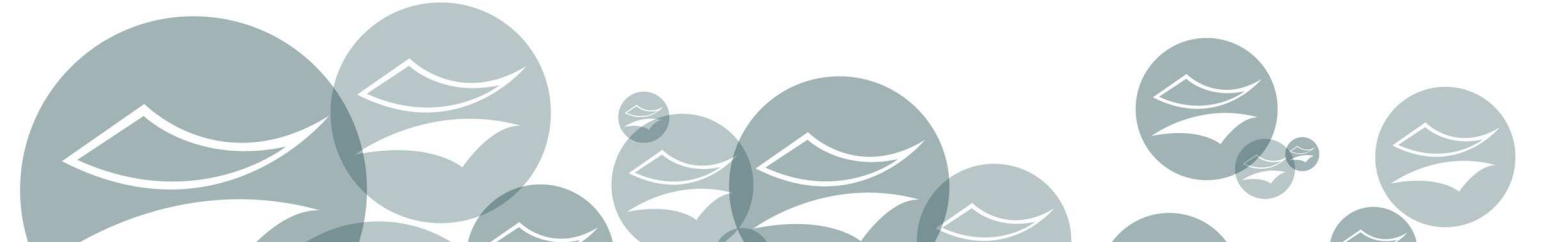

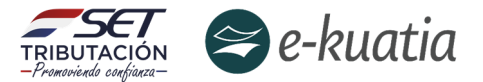

**Paso 6:** El contribuyente deberá informar a través del mismo Ticket ya generado, la realización del proceso de pruebas, y el adelanto de la solicitud para habilitarse como facturador electrónico (formulario 364 V 2.0) con estado de "Aceptado" (significa que ha presentado la solicitud) debe cumplir el siguiente modelo de nota (Formato N° 3)

Asunto: E-KUATIA-Pruebas de Habilitación realizadas y formulario 364"Aceptado/Presentado"-(Nombre contribuyente / RUC)-Fecha solicitud Buen día:

Quien suscribe XXXX con cédula de Identidad N° XXXXX en carácter de Representante Legal de la Empresa XXXXXX con RUC XXXXXX, cumplo en informar que hemos realizado los ensayos mínimos y suficientes en el ambiente de pruebas orientados a garantizar la correcta operación de facturación electrónica en el SIFEN

Por esta razón, generamos el Formulario 364 – SOLICITUD DE HABILITACION COMO FACTURADOR ELECTRÓNICO número 3640000xxxxxxxx.

En consecuencia, se solicita realizar las gestiones necesarias para aprobación la solicitud de habilitación a fin de obtener la Autorización de Timbrado de Documentos Electrónicos, y obtener la naturaleza de facturador electrónico en el SIFEN.

Atte.,

Dirección de Asistencia al Contribuyente y de Créditos Fiscales 03/2022

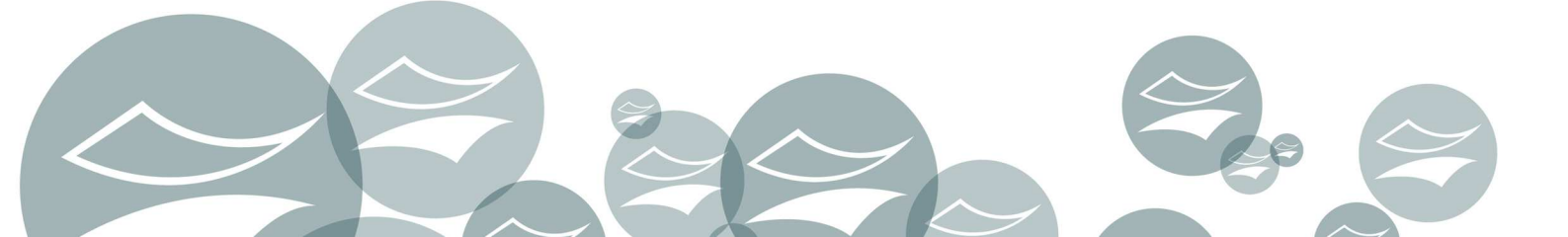